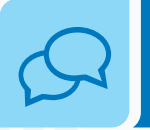

ÁREA DE Comunicação Social Espírita

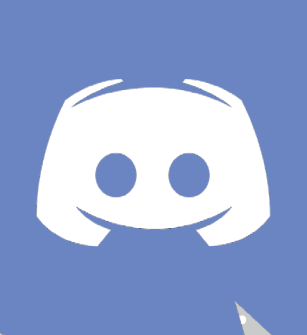

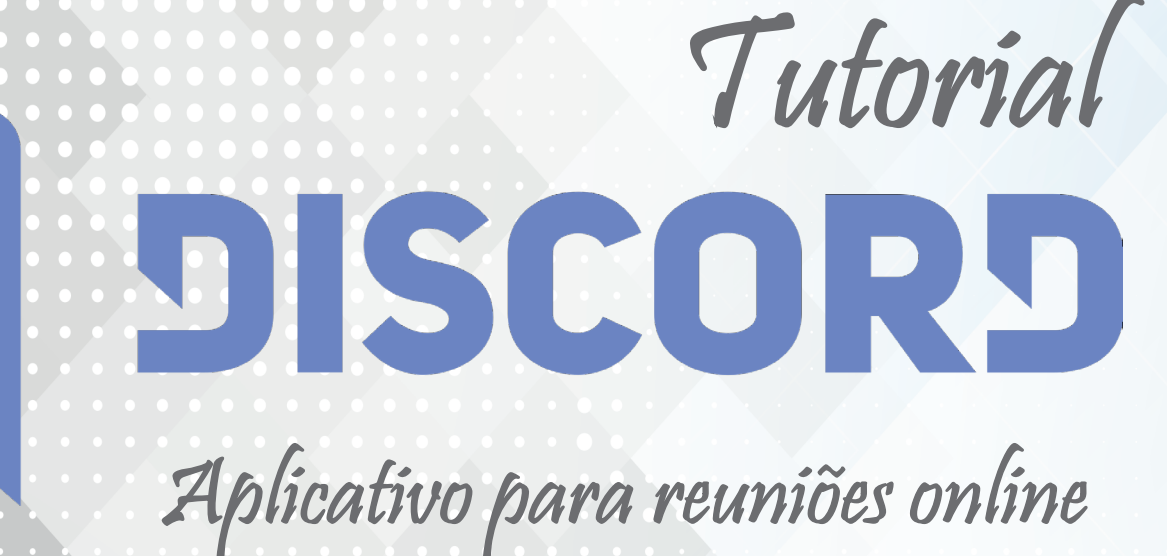

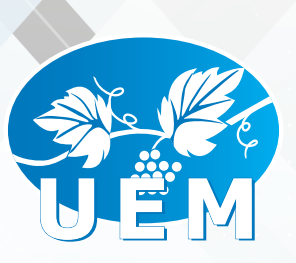

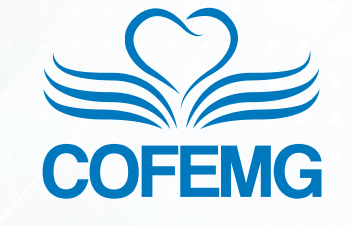

Suniação S Multiplicação

### Sumário

| Introdução                                    | 03 |
|-----------------------------------------------|----|
| Instalação Discord para Computador            | 04 |
| Instalação App Discord para celular (Android) | 10 |
| Instalação App Discord para celular (iOS)     | 13 |

### Introdução

O **Discord** é um aplicativo de voz gratuito, projetado, inicialmente, para computadores pessoais para o uso em comunidades de jogos. Devido à sua baixa latência, servidores de bate-papo de voz gratuitos e uma infraestrutura de servidor dedicada, o software vem se tornando muito popular e um grande concorrente de ferramentas pagas, como *Skype*, *Teamspeak* e *Ventrilo*.

Diante dos testes realizados entre softwares de comunicação em grupo através de conferência, o **Discord** apresentou os melhores resultados. O app está disponível para os sistemas operacionais *Windows*, *macOS*, *Android*, *iOS* e *Linux*, além de navegadores da web.

Seus recursos principais são a comunicação instantânea em uma sala de batepapo, criada pelos usuários, na qual as mensagens podem ser transmitidas por texto ou por voz. Seus desenvolvedores estudam adicionar chamadas de vídeo e compartilhamento de tela.

Alguns recursos pagos foram inseridos através do 'Discord Nitro', como avatar animado, emojis personalizados em todos os servidores, aumento do tamanho máximo no upload de arquivos (de 8Mb para 50Mb) e um crachá de perfil exclusivo.

Todavia, esses recursos são opcionais e não interferem na dinâmica ou no funcionamento das funcionalidades básicas do programa.

De acordo a companhia desenvolvedora do **Discord**, em dezembro de 2016, o aplicativo já contava com mais de 25 milhões de usuários em todo o mundo.

A Área de Comunicação Social Espírita (ACSE) da União Espírita Mineira e COFEMG adotou o **Discord** como ferramenta de reunião e conferência virtual/online, mostrando resultados satisfatórios e cumprindo o objetivo proposto: integrar e promover a discussão e troca de informações para maior alinhamento dos trabalhos junto aos CREs de Minas Gerais.

A seguir, apresentamos um passo a passo da instalação, configuração e utilização inicial da ferramenta

# Instalação Discord para Computador

Baixe o *Discord* no site <u>www.discord.com</u> clicando em "**Baixe para Windows**", como segue a imagem abaixo.

| DISCORD Recursos Baltar Empresa Nitro Blog Mais -                                                                                     | y 🛐 🞯 (Entrar)   🛪 -          |
|----------------------------------------------------------------------------------------------------|-------------------------------|
| É hora de largar o Skype e o TeamSpe<br>Un chat de voz e texto gratuito para gamers que é seguro e que funciona no celular e no cor   | pa <b>k.</b><br>nputador Pare |
| de pagar por servidores de Teamspeak e de se incomodar com o Skype Facilite sua<br>Baixe para Windows Abra o Discord em seu navegador |                               |
| × · · · · · · · · · · · · · · · · · · ·                                                                                               |                               |
|                                                                                                    |                               |
|                                                                                                    |                               |
| SAIBA MAIS *                                                                                                    |                               |

Com o arquivo baixado, abra-o e a instalação iniciará automaticamente. Ao final desse processo, será aberta uma tela para a criação de conta ou para acessar com uma conta já existente.

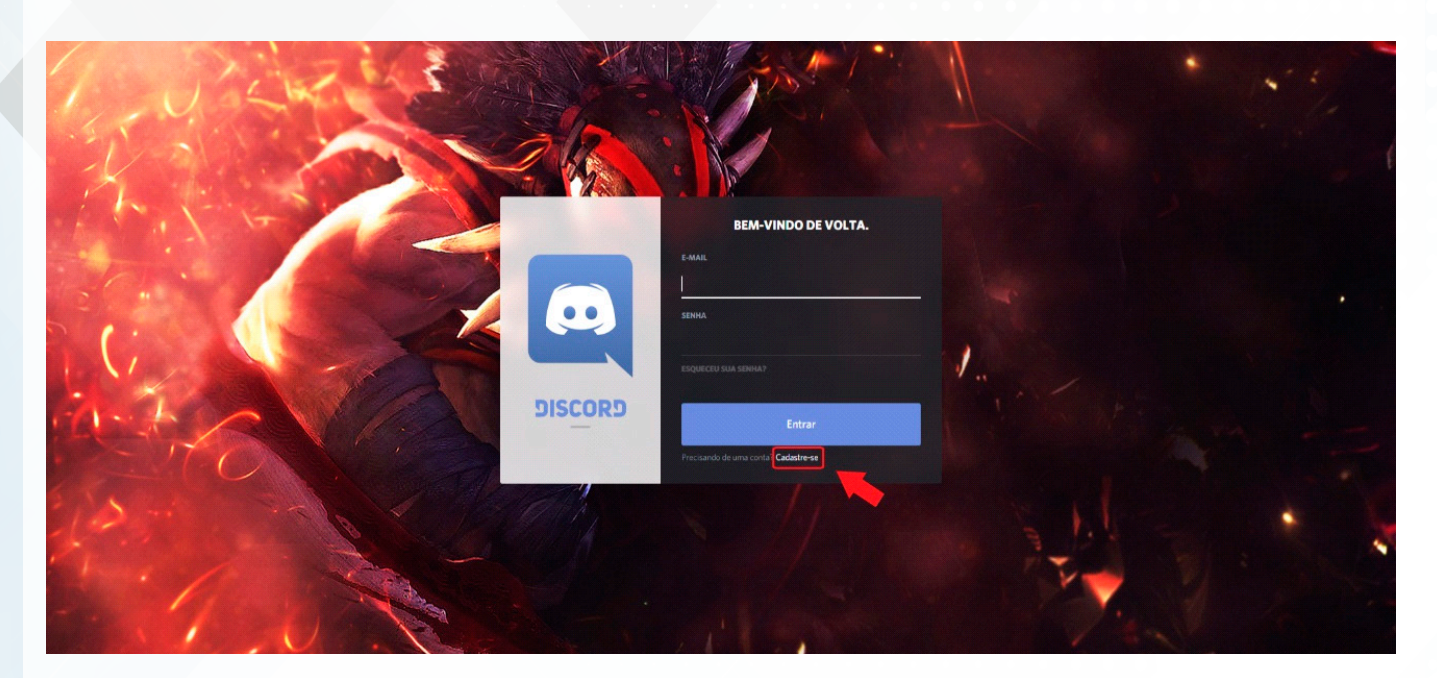

Clique em "Cadastre-se" para criar uma nova conta.

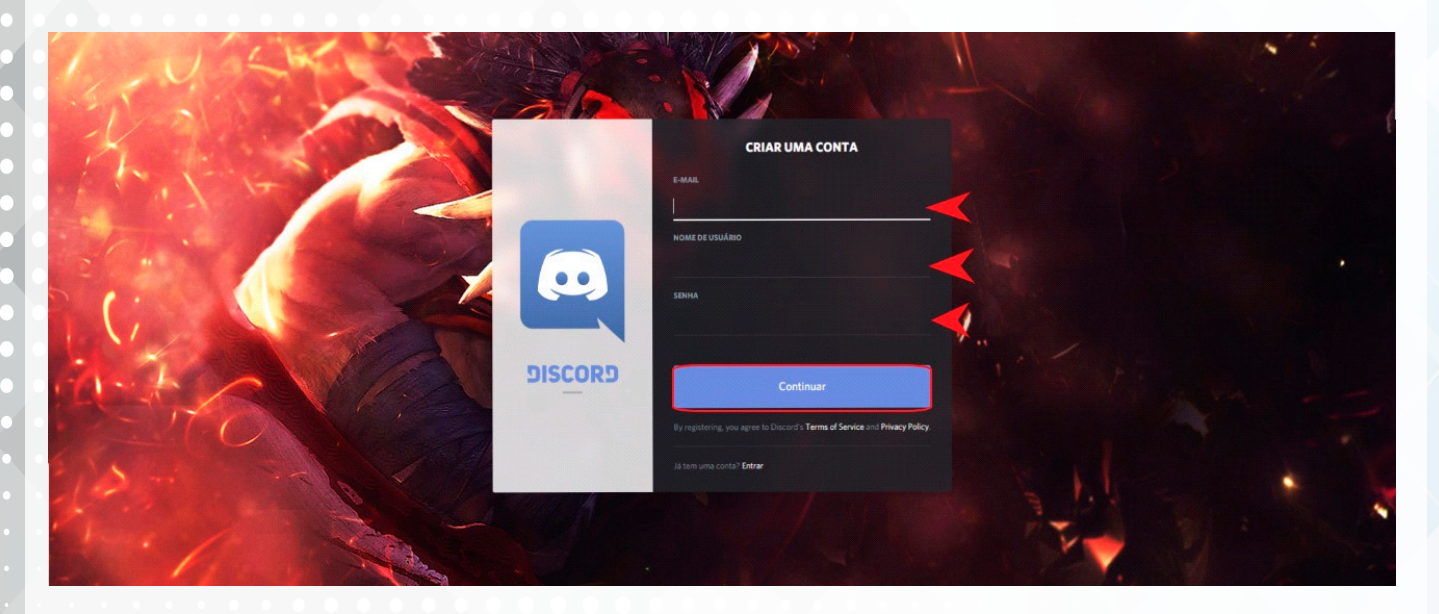

Preencha o formulário com e-mail, usuário e senha, e clique em "Continuar".

Pronto! Sua conta já está criada e o programa entrará automaticamente nela.

#### Para Ingressar no Bate-Papo Da UEM

Agora, vamos entrar no canal de comunicação da UEM. Clique no + no canto superior esquerdo da tela.

| 8        |                   | Adicionar amigo Todos Online Pendente Bloqueado                                                   | ℃ @ ?   _ □ ×                                                                   |
|----------|-------------------|---------------------------------------------------------------------------------------------------|---------------------------------------------------------------------------------|
| O ONLINE | Mensagens diretas | ADICIONAR AMIGO<br>Você pode adicionar amigos com a DiscordTag deles.                             | ENCONTRE ALGUNS AMIGOS NO<br>DISCORD<br>Descubra quem já está usando o Discord. |
|          |                   |                                                                                                   | 2                                                                               |
|          |                   | SUGESTÕES DE AMIZADE                                                                              |                                                                                 |
|          |                   |                                                                                                   |                                                                                 |
|          |                   |                                                                                                   |                                                                                 |
|          |                   |                                                                                                   |                                                                                 |
|          |                   |                                                                                                   |                                                                                 |
|          |                   |                                                                                                   |                                                                                 |
|          |                   | Quer encontrar alguns amigos para jogar? Conecte suas contas de jogo e veja quem está no Discord. |                                                                                 |
|          |                   | Lonectar Contas                                                                                   |                                                                                 |
|          |                   |                                                                                                   |                                                                                 |
|          | 6                 |                                                                                                   |                                                                                 |
|          | 😜 🔹 😜             |                                                                                                   |                                                                                 |

Após isso, uma nova caixa se abrirá na tela. Clique em "**Entrar em um servidor**", conforme mostrado na imagem.

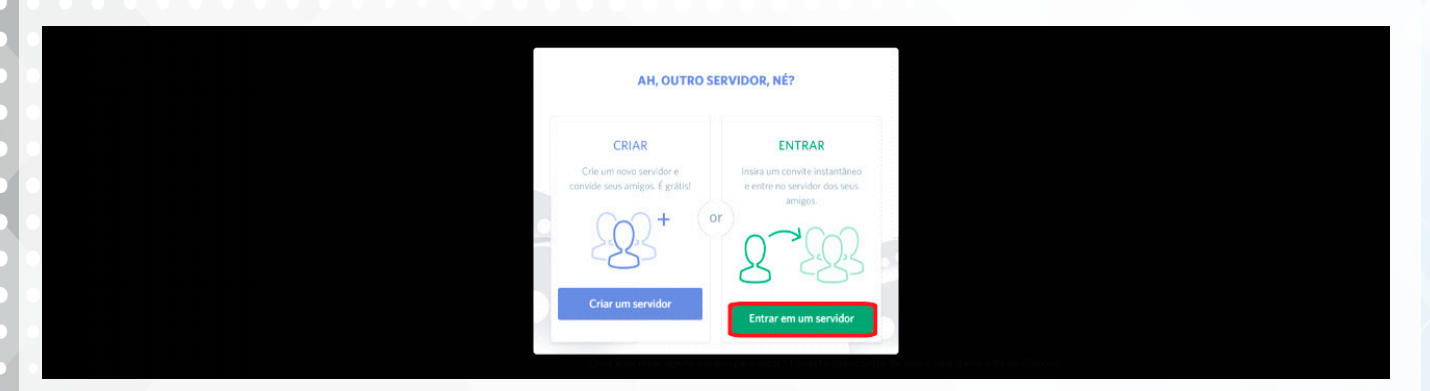

Em seguida, digite o link https://discord.gg/SEzYWUP no espaço indicado na imagem e clique em "Entrar".

| ENTRAR EM UM SERVIDOR                                                                                                   |  |
|----------------------------------------------------------------------------------------------------|--|
| Insira um convite instantâneo abaixo para entrar<br>em um servidor existente. O convite será<br>parecido com um desses: |  |
| https://discord.ag/qlqSC<br>https://discord.ag/discord-developers<br>qlqSC                                              |  |
|                                                                                                    |  |
|                                                                                                    |  |
|                                                                                                    |  |
|                                                                                                    |  |

Pronto! Você já faz parte do canal da UEM. Agora, basta você clicar no canto esquerdo da tela, no símbolo do canal (**CM**), conforme mostrado na imagem.

| ß |                           | Addicionar amigo Todos Online Pendente Bloqueado                                                                     | C @ ?   _ O ×                                                                   |
|---|---------------------------|----------------------------------------------------------------------------------------------------|---------------------------------------------------------------------------------|
|   | Amigos  MENSAGENS DIRETAS | ADICIONAR AMIGO<br>Vocă pade adicionar amigos com a DiscordTag deles.<br>D gite uma DiscordTag/0000 Eamizado         | ENCONTRE ALGUNS AMIGOS NO<br>DISCORD<br>Descubra quem já está usando o Discord. |
|   |                           | SUGESTÕES DE AMIZADE                                                                                                 |                                                                                 |
|   |                           |                                                                                                    |                                                                                 |
|   |                           | Quer encontrar alguns amigos para jogar? Conecte suas contas de jogo e veja quem está no Discord.<br>Conectar contas |                                                                                 |

Feito isso, você entrará na sala em que acontecerá a reunião.

Clique em "General", como mostra a imagem.

| છે             | CSE MG                                       | ~ | # mensagem                                         | 🗘 📮 🚉 Procurar |  |
|----------------|----------------------------------------------|---|----------------------------------------------------|----------------|--|
| D ONLINE<br>CM | CANAIS DE TEXTO<br># general<br># mensagem 3 |   | Bem-vindo(a) ao começo do canal <b>#mensagem</b> . |                |  |
| (+)            | CANAIS DE VOZ<br>General<br>ACSE MG          | + |                                                    |                |  |
|                |                                              |   |                                                    |                |  |
|                |                                              |   |                                                    |                |  |
|                |                                              |   |                                                    |                |  |

Se você ver a tela semelhante à imagem, significa que entrou na página de comunicação da ACSE-UEM. Agora, será necessário configurar o botão de "Aperte para falar".

Clique na pequena engrenagem situada na parte inferior do programa, conforme mostrado na imagem.

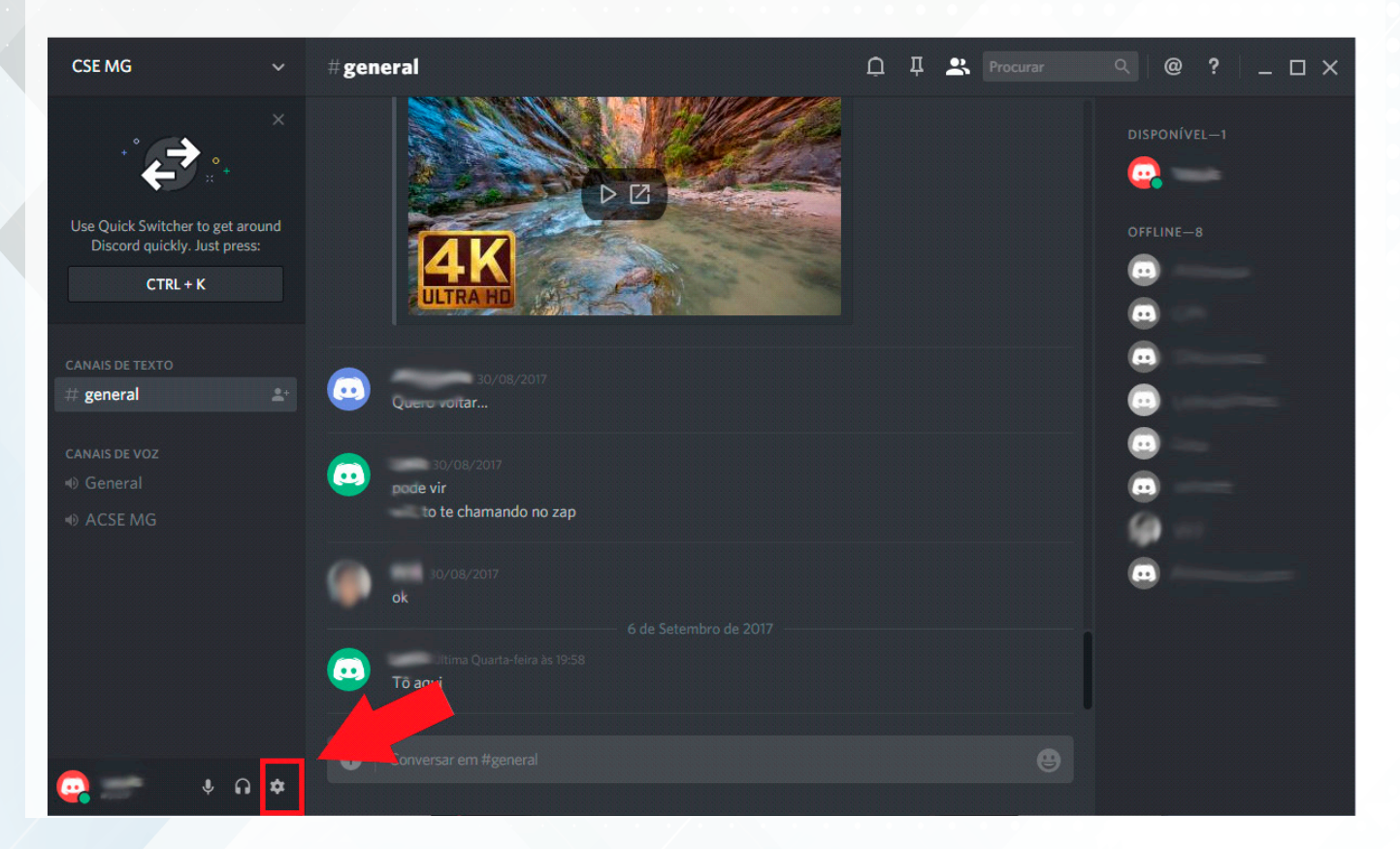

### Uma nova janela se abrirá. Clique em "Voz".

| CONFIGURAÇÕES                                                                                | ΜΙΝΗΑ CONTA                                                                                                    | ×   |
|----------------------------------------------------------------------------------------------|----------------------------------------------------------------------------------------------------|-----|
| Privacidade e segurança<br>Aplicativos autorizados<br>Conexões                               | CONTA NÃO VERIFICADA<br>Por favor, confira o seu e-mail e siga as instruções para verificar a sua conta. Se<br>você não recebeu um e-mail ou se este expirou, você pode reenviar um.<br>Reenviar e-mail de verificação | ESC |
| Discord Nitro<br>CONFIGURA<br>Voz<br>Sobreposição                                            | NOME DE USUÁRIO<br>Walks#5129<br>E-MAIL<br>seumadrugawm@hotmail.com                                                                                                    |     |
| Notificações<br>Atalhos do teclado<br>Jogos<br>Texto & imagens<br>Aparência<br>Modo streamer | DUPLA AUTENTICAÇÃO<br>Você deve verificar sua conta antes de ativar a dupla<br>autenticação.                                                                                                    |     |
| Idioma<br>Registro de alterações<br>Sair                                                     |                                                                                                    |     |

### Clique em "Pressionar para falar", conforme mostra a imagem.

|                    |                           |                                  |                                 |   | _      |
|--------------------|---------------------------|----------------------------------|---------------------------------|---|--------|
|                    | CONFIGURAÇÕES             | DE VOZ                           |                                 | 6 | $\sim$ |
| Minha conta        | DISPOSITIVO DE ENTR       | RADA                             | DISPOSITIVO DE SAÍDA            |   |        |
| Privacidade e seg  | gurança Default           |                                  | Default                         |   |        |
| Aplicativos autor  | rizados                   |                                  |                                 |   |        |
| Conexões           | VOLUME DE ENTRADA         | <b>`</b>                         | VOLUME DE SAIDA                 |   |        |
| Discord Nitro      |                           |                                  |                                 |   |        |
|                    |                           |                                  |                                 |   |        |
| CONFIGURAÇÕES DO   | APLICAT MODO DE ENTRADA   |                                  |                                 |   |        |
| Voz                | 🗸 🗸 Detecção de           | voz                              |                                 |   |        |
| Sobreposição       |                           |                                  |                                 |   |        |
| Notificações       | Pressionar p              | ara falar                        |                                 |   |        |
| Atalhos do teclad  | do<br>SENSIBILIDADE DE EN | TRADA                            |                                 |   |        |
| Jogos              | Determinar autom          | aticamente a sensibilidade de en | trada.                          |   |        |
| Texto & imagens    |                           |                                  |                                 |   |        |
| Aparência          |                           |                                  |                                 |   |        |
| Modo streamer      |                           |                                  |                                 |   |        |
| Idioma             | AVANÇADO                  |                                  |                                 |   |        |
| Pegistre de alter  | 20065                     |                                  |                                 |   |        |
| Registro de altera |                           | IDIO CODEC                       |                                 |   |        |
|                    | opos di                   | scord uses only the best organic | ocany-sourced Opus voice codec. |   |        |

Em seguida, clique na caixa "**ATALHO**". Assim que clicar, pressione o botão **Ctrl** do seu teclado, e clique na mensagem vermelha parar **gravar** - NÃO APERTE NENHUM OUTRO BOTÃO A NÃO SER O MOUSE.

|                          |                                            |                                              | _ 0          | × |
|--------------------------|--------------------------------------------|----------------------------------------------|--------------|---|
|                          | CONFIGURAÇÕES DE VOZ                       |                                              | $\mathbf{x}$ |   |
| Minha conta              | DISPOSITIVO DE ENTRADA                     | DISPOSITIVO DE SAÍDA                         |              |   |
| Privacidade e segurança  | Default                                    | Default -                                    |              |   |
| Aplicativos autorizados  |                                            |                                              |              |   |
| Conexões                 | VOLUME DE ENTRADA                          | VOLUME DE SAÍDA                              |              |   |
| Discould Nitra           |                                            |                                              |              |   |
| Discord Nitro            |                                            |                                              |              |   |
| CONFIGURAÇÕES DO APLICAT | MODO DE ENTRADA                            |                                              |              |   |
| Voz                      | Detecção de voz                            |                                              |              |   |
| Sobreposição             |                                            |                                              |              |   |
| Notificações             | ✓ Pressionar para falar                    |                                              |              |   |
| Atalhos do teclado       | ATALHO                                     | ATRASO NA VOZ APÓS SOLTAR O PRESSIONAR-PARA- |              |   |
| Jogos                    | Nenhum stalho definido Gravar atalho de tr | FALAR                                        |              |   |
| Texto & imagens          |                                            |                                              |              |   |
| Aparência                |                                            |                                              |              |   |
| Modo streamer            |                                            | l Setting                                    |              |   |
| ldioma                   |                                            |                                              |              |   |
| Desister de alterration  | AVANÇADO                                   |                                              |              |   |
| Registro de alterações   |                                            |                                              |              |   |
| Sair                     | OPUS Discord uses only the best orga       | nic locally-sourced Opus Voice codec.        |              |   |

Pronto! Se em seu *Discord* estiver aparecendo a **CTRL** conforme a imagem abaixo, isso significa que o programa foi configurado de forma correta. Em seguida, clique no  $\mathbf{x}$  no canto superior direito da tela.

Seu *Discord* está pronto para ser usado nas nossas reuniões. Sempre que quiser falar, basta pressionar a tecla **CTRL** e soltar quando terminar a sua fala.

|            |                     |                                                      |                                              | _ O X |
|------------|---------------------|------------------------------------------------------|----------------------------------------------|-------|
| CONFIGURA  | ções CON            | NFIGURAÇÕES DE VOZ                                   |                                              |       |
| Minha cor  | nta DISP            | POSITIVO DE ENTRADA                                  | DISPOSITIVO DE SAÍDA                         | ESC   |
| Privacidad | le e segurança De   | efault 👻                                             | Default                                      |       |
| Aplicativo | s autorizados       |                                                      |                                              |       |
| Conexões   | VOLI                | UME DE ENTRADA                                       | VOLUME DE SAÍDA                              |       |
| Discord N  | itro                |                                                      |                                              |       |
| CONFIGURA  | ÇÕES DO APLICAT MOD | DO DE ENTRADA                                        |                                              |       |
| Voz        |                     | Detecção de voz                                      |                                              |       |
| Sobreposi  | ção                 |                                                      |                                              |       |
| Notificaçõ | ies                 | Pressionar para falar                                |                                              |       |
| Atalhos de | o teclado ATA       | цно                                                  | ATRASO NA VOZ APÓS SOLTAR O PRESSIONAR-PARA- |       |
| Jogos      | ст                  | rrl 📟                                                | FALAR                                        |       |
| Texto & in | nagens              |                                                      |                                              |       |
| Aparência  |                     | one odd multiple Duck to Talk binds under Kachind So |                                              |       |
| Modo stre  | amer                |                                                      |                                              |       |
| Idioma     | A.V/                |                                                      |                                              |       |
| Registro d | le alterações       |                                                      |                                              |       |
| Sair       | •                   | Discord uses only the best organic                   | locally-sourced Opus Voice codec.            |       |

## Instalação App Discord para celular (Android)

Abra sua PlayStore e digite "Discord".

Instale o "Discord - Chat for Gamers".

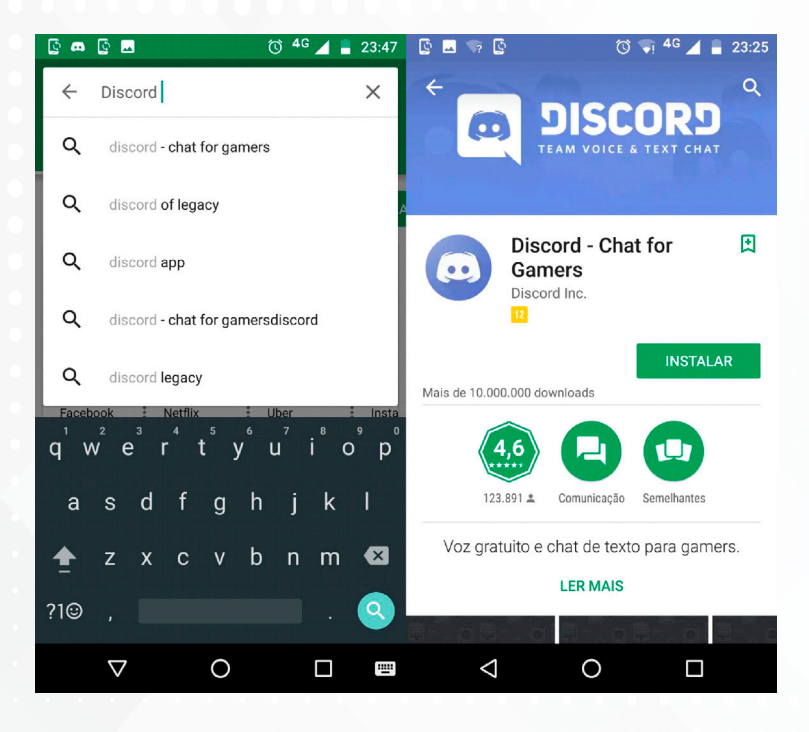

Abra o aplicativo e clique em "CADASTRE-SE", ou "ENTRAR" caso já possua uma conta.

Para cadastrar, preencha o formulário e clique em "CADASTRE-SE".

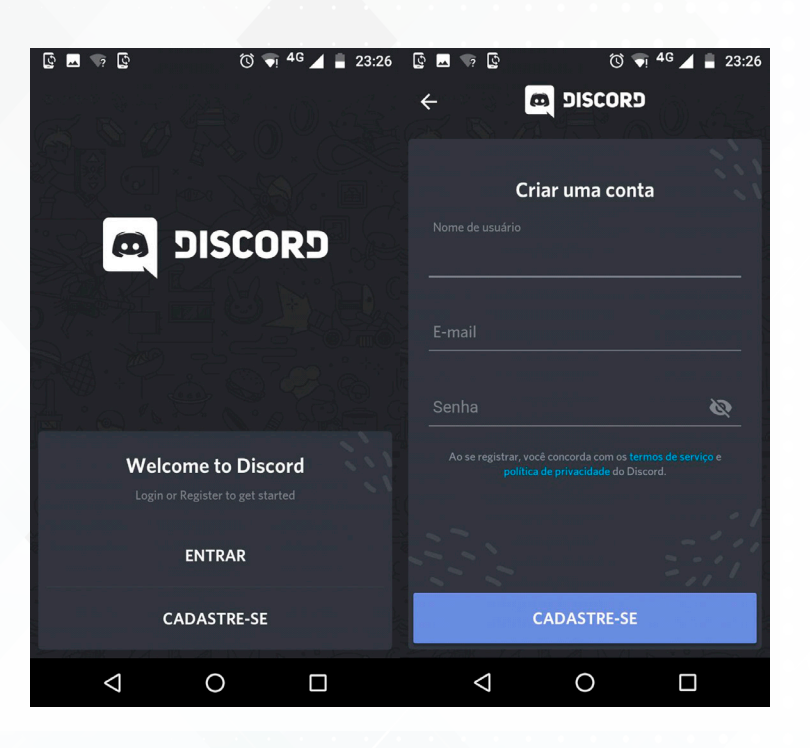

Clique no canto superior esquerdo e, em seguida, clique no símbolo de +.

Logo após, clique em "**Join a server with an invitate link**", conforme demonstrado na imagem.

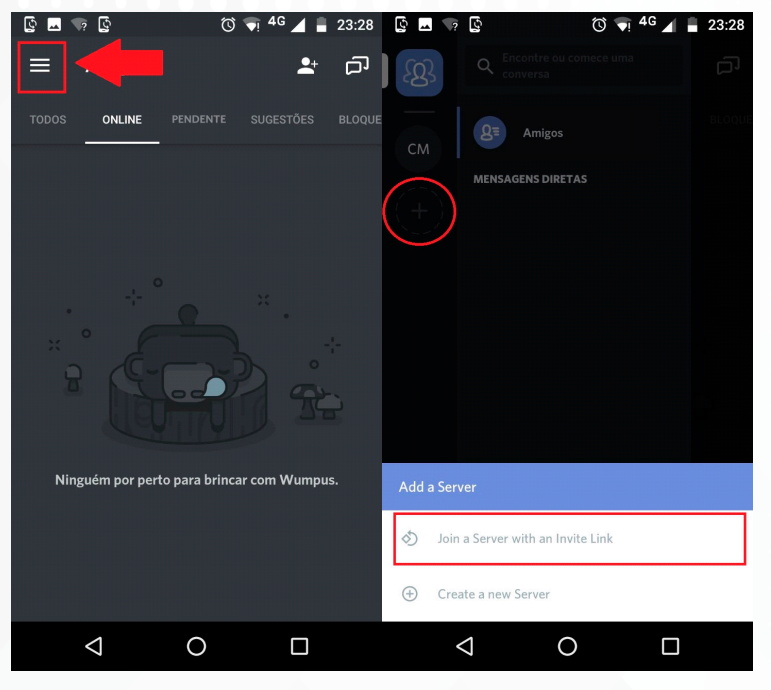

OBS.: Caso já tenha entrado uma vez no chat da reunião, basta clicar no círculo com (CM) que está acima do +. Você se conectará sem precisar entrar novamente com o link da sala.

Digite o link da sala da UEM, <u>https://discord.gg/SEzYWUP</u>, e clique em "ENTRAR".

Após isso, clique em "ENTRAR EM CSE MG".

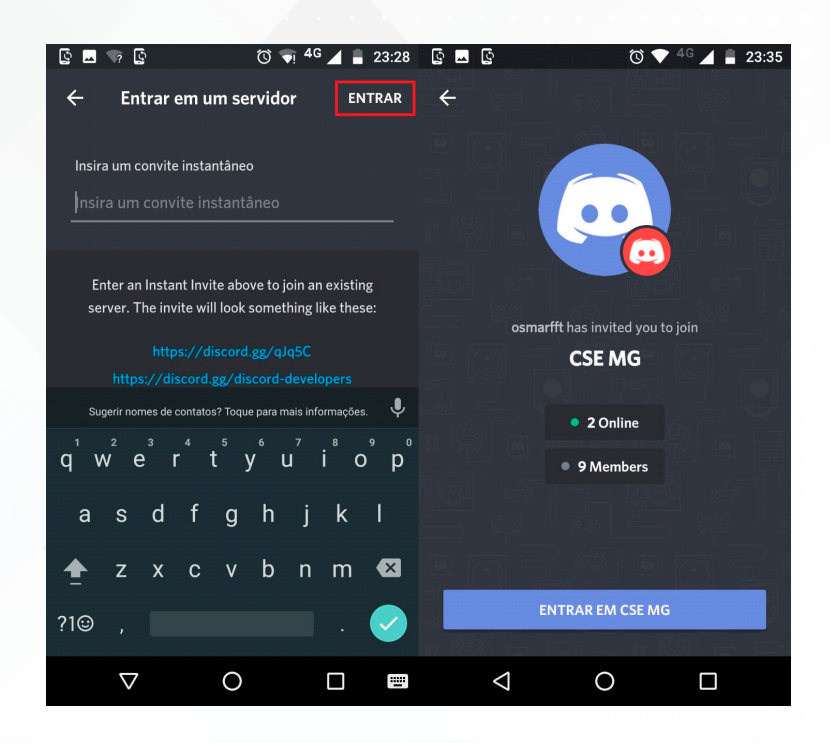

Pronto! Você já está no canal da UEM. Agora, entre na sala da reunião clicando em "# general" dentro de CANAIS DE VOZ, conforme demonstrado na imagem.

Clique em "Conectar-se a voz".

| § 🖬 🦙     | Q                   | ত 🕤 40       | ° 🖌 🖡 | 23:28          | ý 🗖  | ଦ୍ରି               | 0               | 4G 🖌         | 23:36 |
|-----------|---------------------|--------------|-------|----------------|------|--------------------|-----------------|--------------|-------|
| ୟ         | CSE MG              |              | :     |                | ×    | General            |                 |              | :     |
| СМ        | Criar um convite in | nstantâneo   | *     |                |      |                    |                 |              |       |
|           | CANAIS DE TEXTO     |              | +     |                |      |                    |                 |              |       |
|           | # general           |              |       | and the second |      | 5                  | $\wedge$        |              |       |
|           | CANAIS DE VOZ       |              | +     |                |      |                    |                 |              |       |
|           | ✓ General           |              |       |                |      |                    |                 |              |       |
|           | ✓ ACSE MG           |              |       |                |      |                    |                 | \$           |       |
|           |                     |              |       |                | Se s | entindo só? Adi    | cione amigos ne | este canal d | e voz |
|           |                     |              |       |                |      | change             | unn nink de con | vite.        |       |
|           |                     |              |       |                |      |                    |                 |              |       |
|           |                     |              |       |                |      |                    |                 |              |       |
|           |                     |              |       |                |      | Cor                | ectar-se a vo   | 7            |       |
| osma osma | rfft #5234          | @            | \$    |                |      | 201                |                 | -            |       |
|           | < ⊂ ⊂               | $\mathbf{D}$ |       |                |      | $\bigtriangledown$ | 0               |              |       |

Pronto! Você está na sala da reunião da ACSE-UEM. Para falar, pressione e segure o botão azul.

Pressione para falar e, para se desconectar, basta clicar no símbolo do *telefone com um x*, conforme demonstrado na imagem.

| ý 🗖 🗰 💭            | 0,                | 🦣 <sup>4G</sup> 📕 🔒 23:29 |
|--------------------|-------------------|---------------------------|
|                    | <b> </b>          | :                         |
|                    |                   |                           |
|                    |                   | \$ ( <b>)</b>             |
|                    |                   |                           |
| <u> </u>           | Ŷ                 | Gx -                      |
| Pre                | essionar para fal | ar                        |
| $\bigtriangledown$ | 0                 |                           |

## Instalação App Discord para celular (iOS)

Abra sua AppStore e digite "Discord".

Instale o "Discord - Chat for Gamers", clique no botão "OBTER", depois em "INSTALAR" e, após a instalação, clique em "ABRIR".

Abra o aplicativo e clique em "CADASTRE-SE", ou "ENTRAR" caso já possua uma conta.

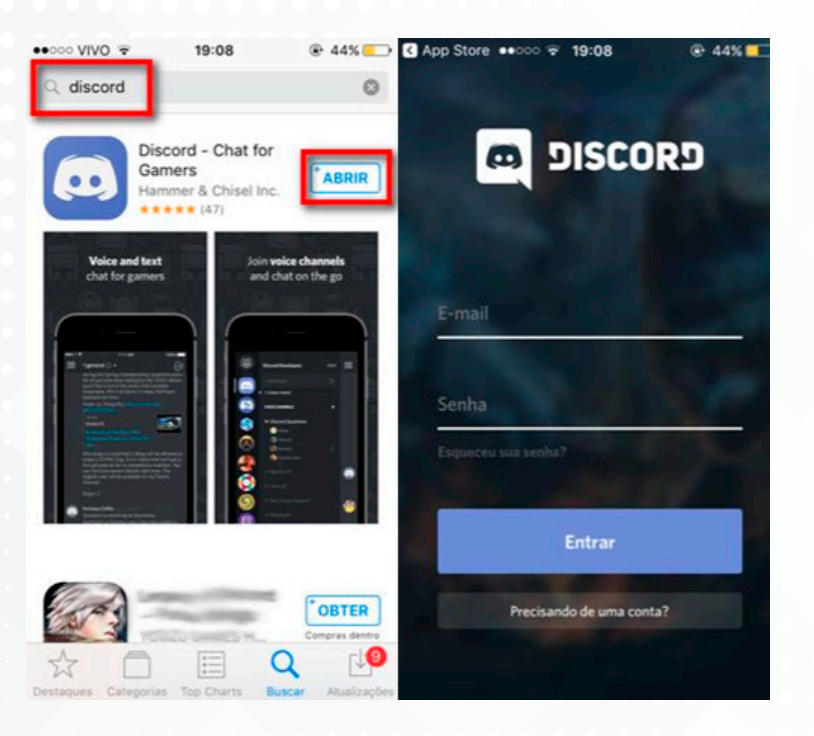

Para cadastrar, basta preencher o formulário e clicar em "Cadastre-se".

Agora, clique no canto superior esquerdo, conforme mostra a imagem.

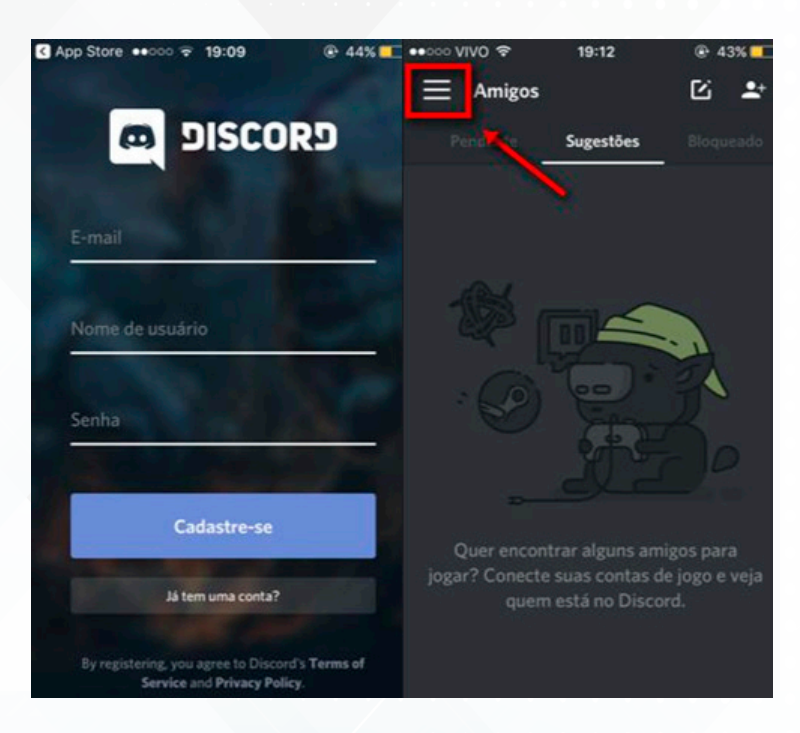

Em seguida, clique no símbolo + e, depois, em "Join a server with an invitate link", conforme demonstrado na imagem.

Feito isso, clique no botão "ENTRAR", que estará na sessão "ENTRAR EM UM SERVIDOR".

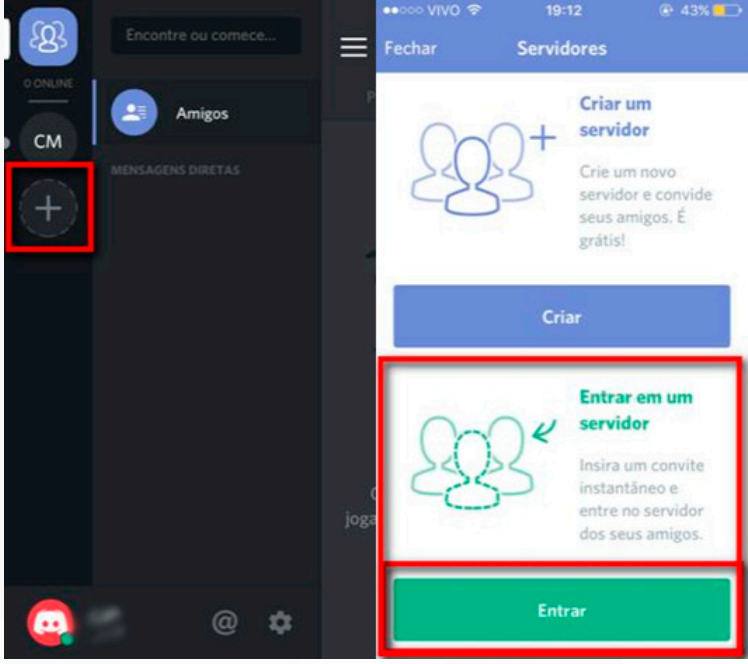

*OBS.: Caso já tenha entrado uma vez no chat da reunião, basta clicar no circulo com* (*CM*) *localizado acima do* + *e você será diretamente conectado sem precisar inserir novamente o link da sala.* 

Caso contrário, digite o link da sala da ACSE-**UEM:** *https://discord.gg/SEzYWUP* e clique em "ENTRAR".

Pronto! Você já está no canal da ACSE-UEM. Entre na sala da reunião clicando em "General", conforme demonstrado na imagem.

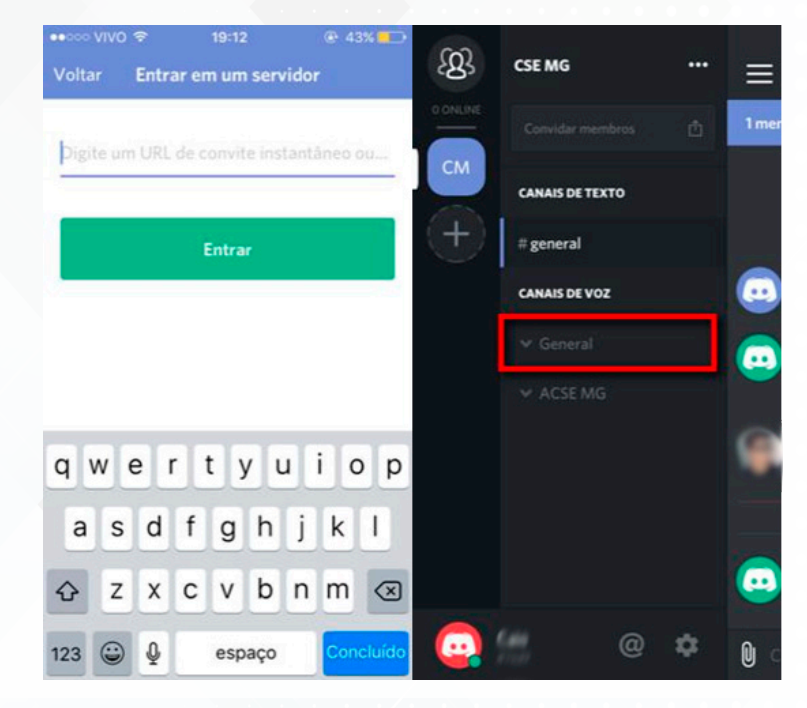

#### Clique em "Conectar-se a voz".

Uma mensagem de alerta dirá que é necessário pressionar para falar. Clique em "OK".

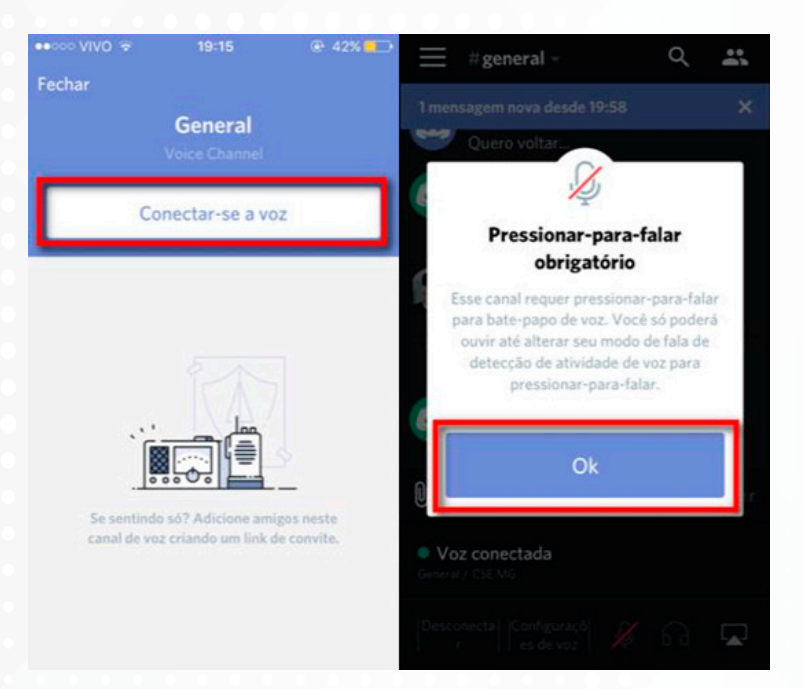

Para habilitar o botão "Pressionar para falar" clique em "CONFIGURAÇÕES DE VOZ", depois, em "MODO DE ENTRADA" e selecione a opção "PRESSIONAR PARA FALAR".

| ■ 000 V/V/0 중 19-16 @ 42%                                                                                                    |                                       | ••০০০ VIVO 🗢 19:17 @ 42% 🌅                                       |
|----------------------------------------------------------------------------------------------------|---------------------------------------|------------------------------------------------------------------|
| $\equiv \#_{\text{general}} \qquad \qquad \qquad \qquad \qquad \qquad \qquad \qquad \qquad \qquad \qquad \qquad \qquad \qquad \qquad \qquad \qquad \qquad $ | Fechar Voz                            | Ξ #general -                                                     |
| 1 mensagem nova desde 19:58 X                                                                                                    | ENTRADA                               | 1 mensagem nova desde 19:58 X                                    |
| Quero voltar                                                                                                    |                                       | to te chamando no zap                                            |
| 00/08/2017<br>pode vir                                                                                                    | Modo de entrada Pressionar para falar | 90/08/2017                                                       |
| o te chamando no zap                                                                                                    | SAÍDA                                 | NOVAS MENSAGENS                                                  |
| ok 10/08/2017                                                                                                    | Volume                                | 6 de Setembro de 2017<br>Última Quarta-feira ás 19:58<br>To aqui |
| 6 de Setembro de 2017                                                                                                    |                                       |                                                                  |
| Ultima Quarta-leira às 1958<br>Tô aqui                                                                                                    | PROCESSAMENTO DE VOZ                  | Conversar em #general Enviar                                     |
| Conversar em #general Enviar                                                                                                    | Cancelamento de eco                   | Voz conectada     General / CSE MG                               |
| Voz conectada                                                                                                    | Supressão de ruído                    | PRESSIONAR PARA FALAR                                            |
| Desconecta Configuraçõi 🔏 6 G 🔽                                                                                                    | Controle automático do microfone      | Desconecta Configuraçã Desconecta r Configuraçã                  |

Pronto! Você já está na sala da reunião. Para falar, pressione e segure o botão azul "**PRESSIONAR PARA FALAR**".

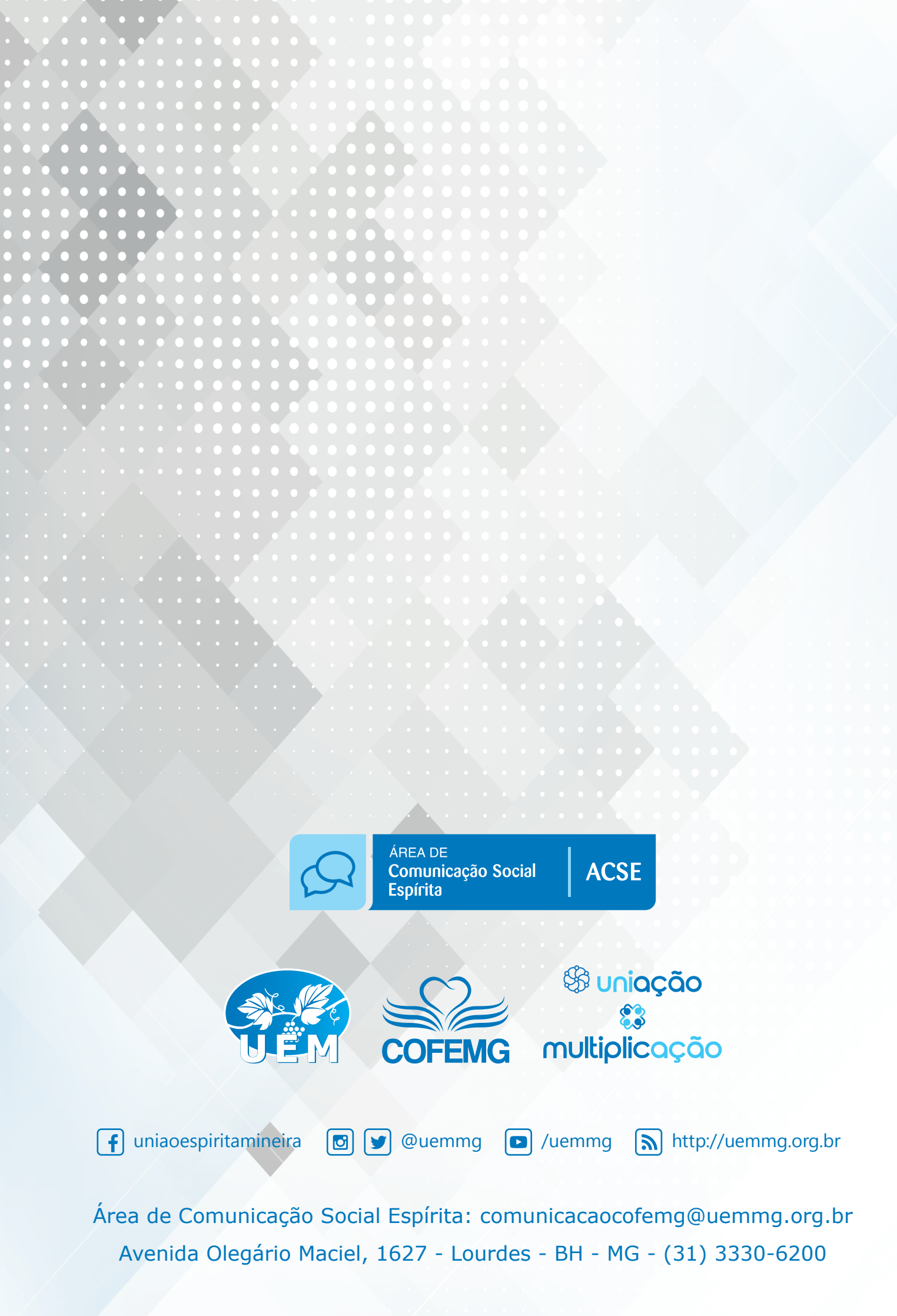